# 通帳レスロ座に切替える

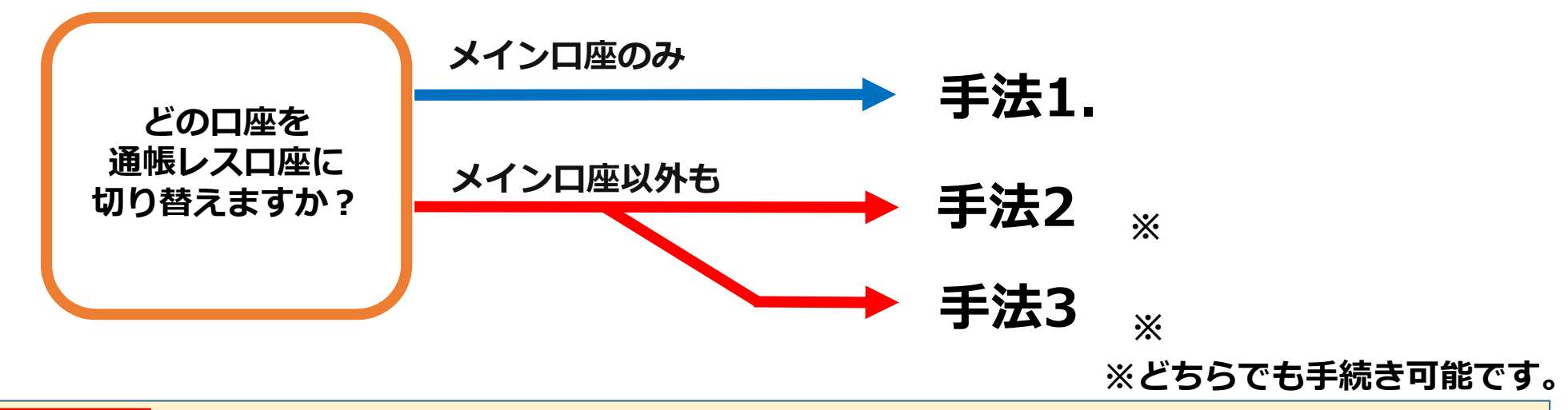

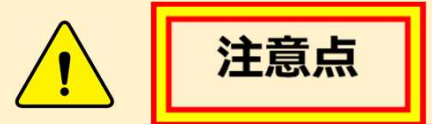

- ①通帳レスロ座に切り替えた場合、これまで使用していた「紙通帳」はご使用いただけなくなり、 ATMでの通帳を使用したお取引(振替入金・定期入金等)もご利用いただけません。
- ②「通帳レスロ座」に切り替えた場合、切替前日以前の未記帳明細は、切替日の翌々日より ご覧いただけます。なお、記帳済みの入出金明細はアプリ上ではご覧いただけません。
- ③「紙通帳」の再発行には、当金庫所定の通帳再発行手数料がかかります。

- 1) ログイン後、
  - 『各種手続き』をタップ。

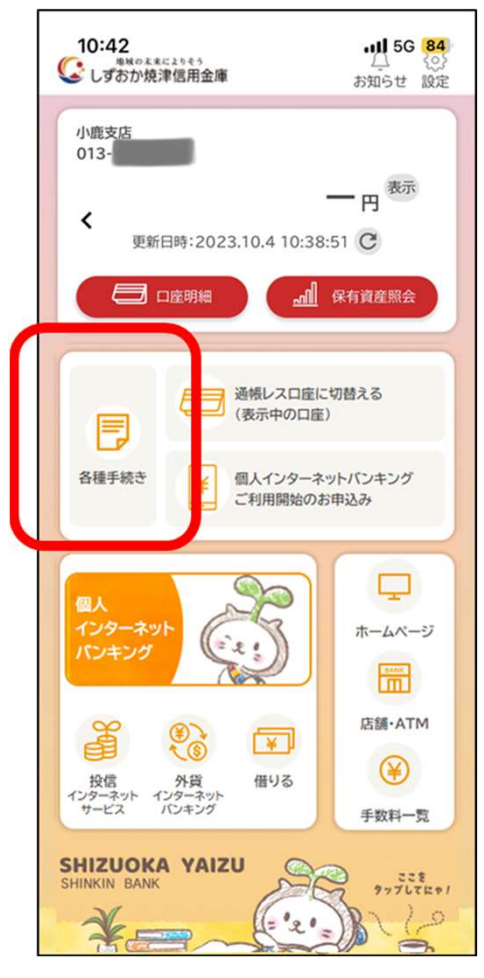

2) メニューから 『通帳レスロ座に切替える(メインロ座)』 をタップ。 日各種手続き SE P = 2 -P メニューを選択してください 通帳レス口座に切替える > (メイン口座) > 個人インターネットバンキング ¥ > ご利用開始のお申込み 個人インターネットバンキング ¥ パスワード初期化等のお申込み お客様情報の変更 > ご住所・電話番号等の変更

3) 注意事項を確認後、同意にチェックし

「次へ」 をタップ

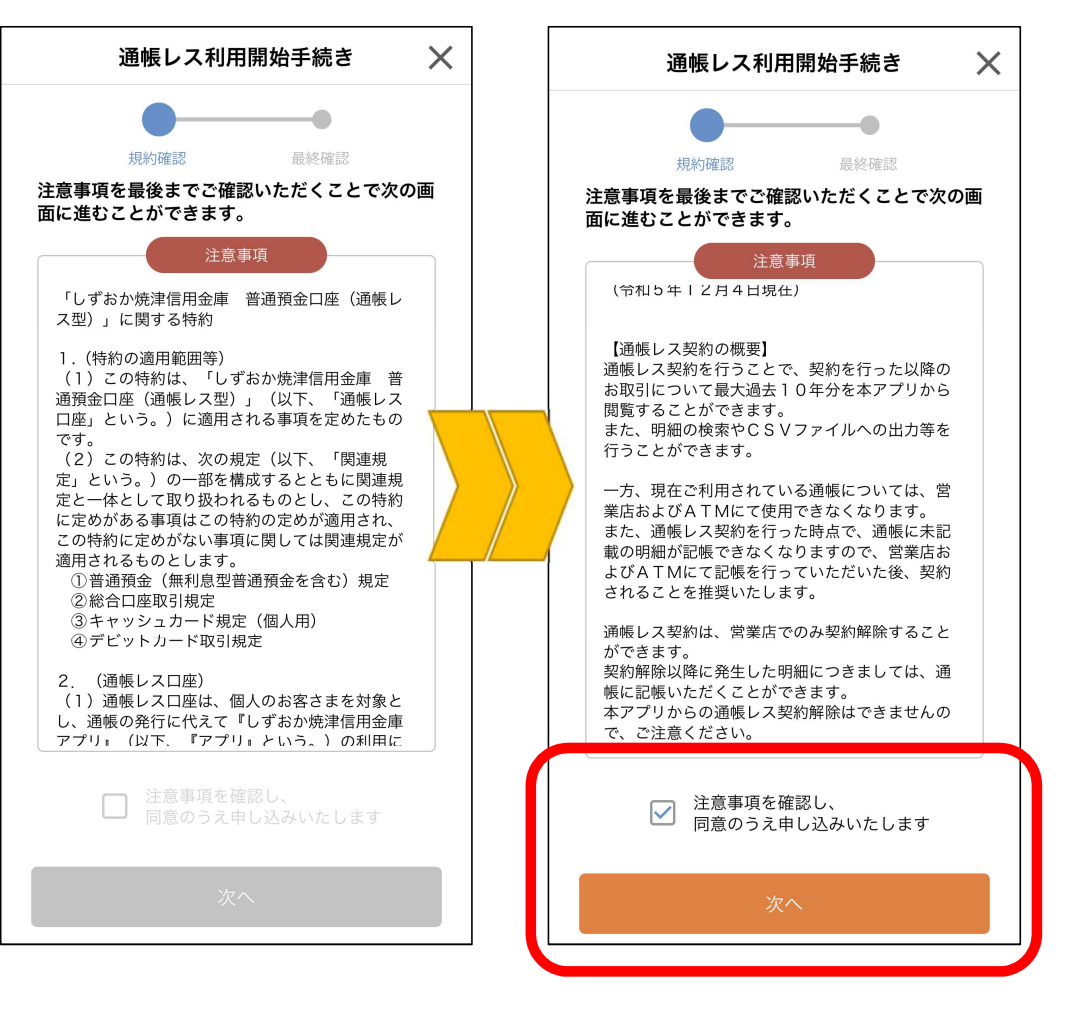

4) 再度、注意事項を確認し、 『同意しました』をタップ。手続き完了。

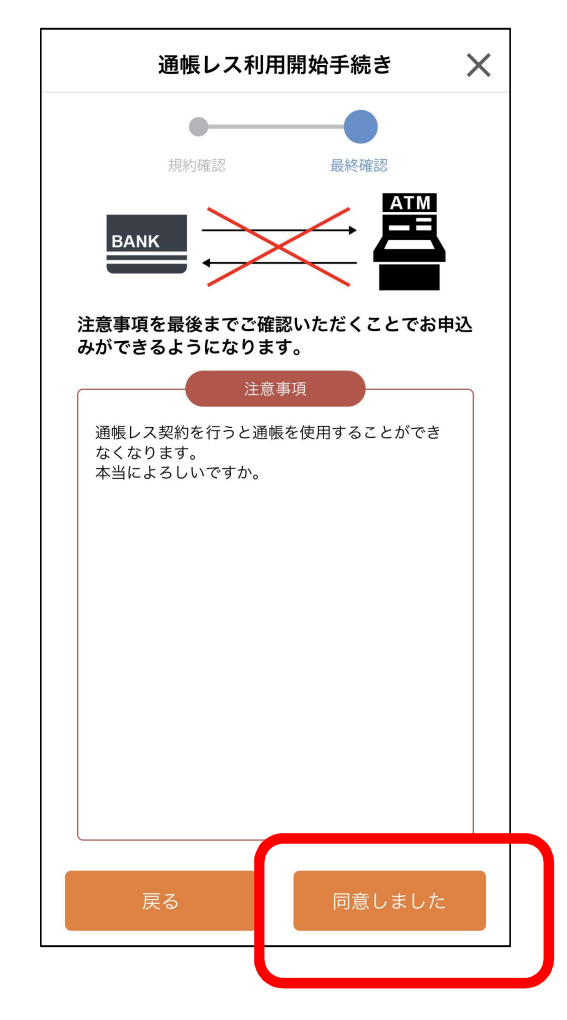

1) ログイン後、 『通帳レスロ座に切替える (表示中の口座)』をタップ。

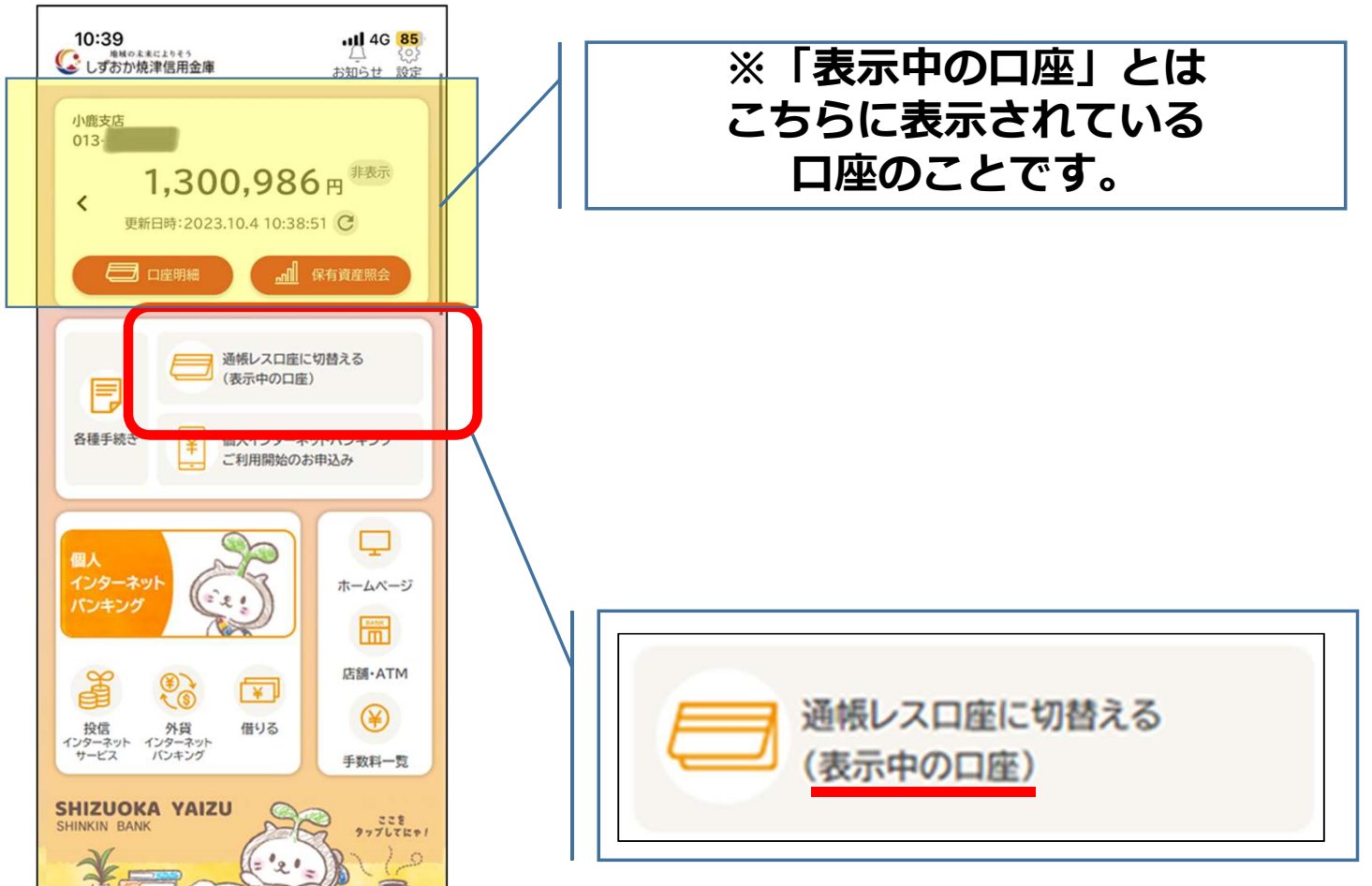

2)注意事項を確認後、同意にチェックし

「次へ」 をタップ

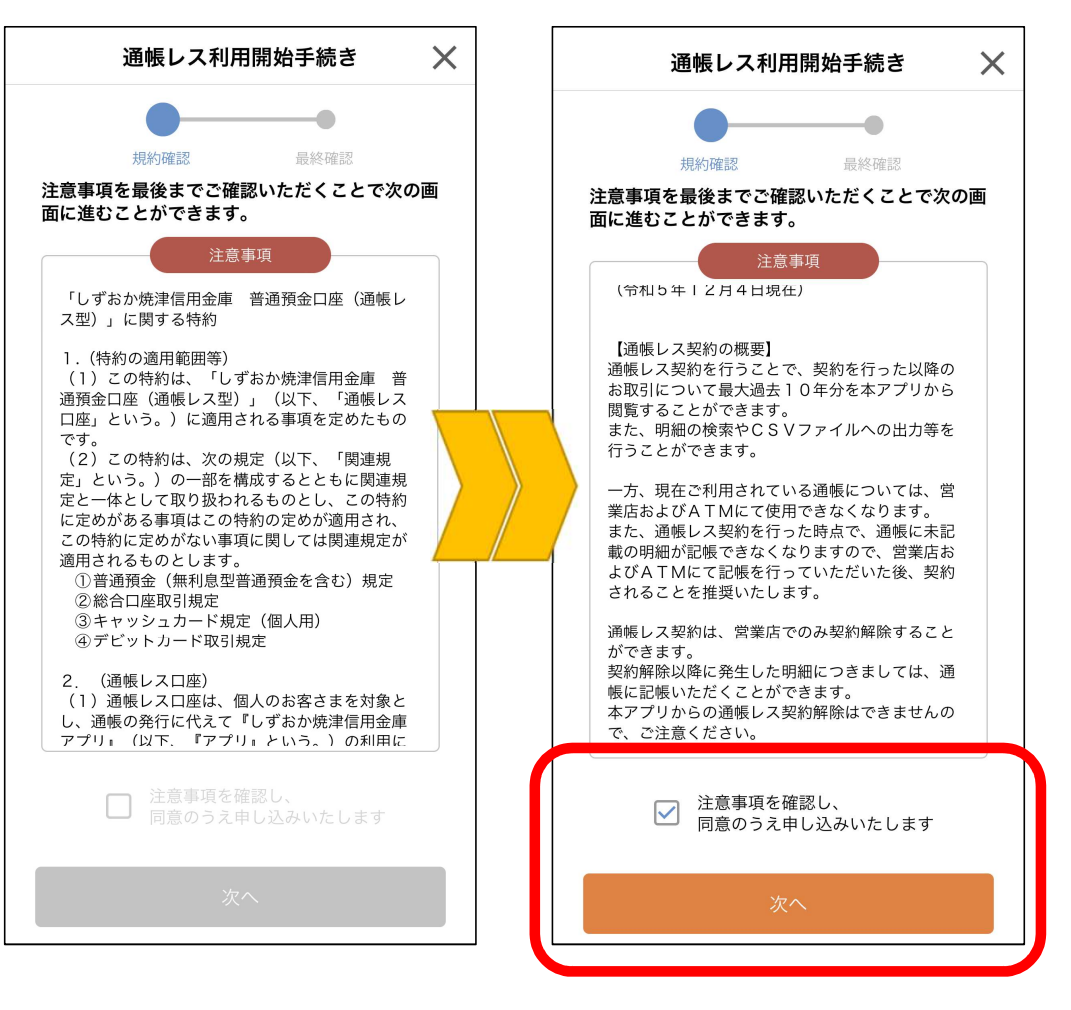

3) 再度、注意事項を確認し、 『同意しました』をタップ。手続き完了。

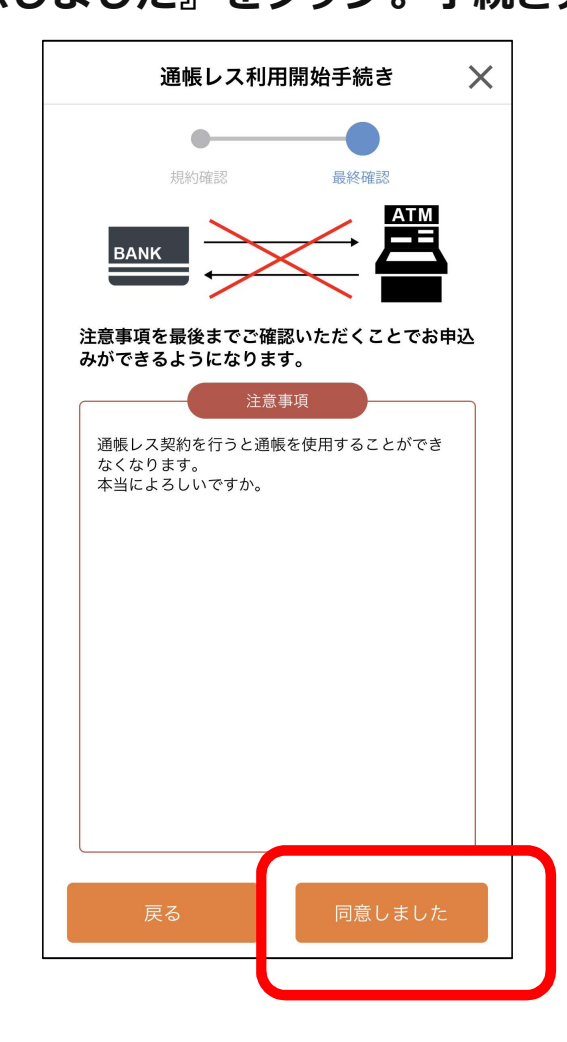

1) ログイン後、

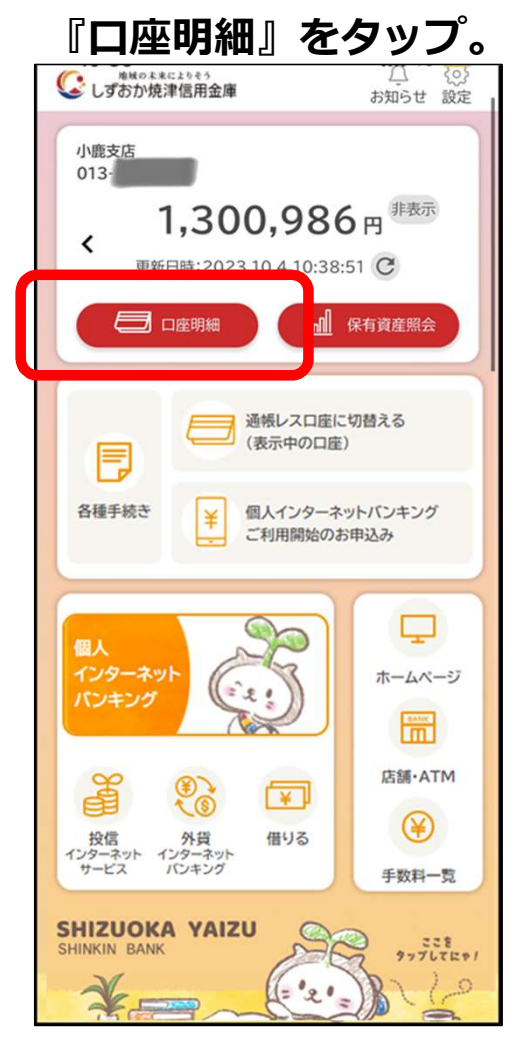

2) 通帳レス口座にしたい

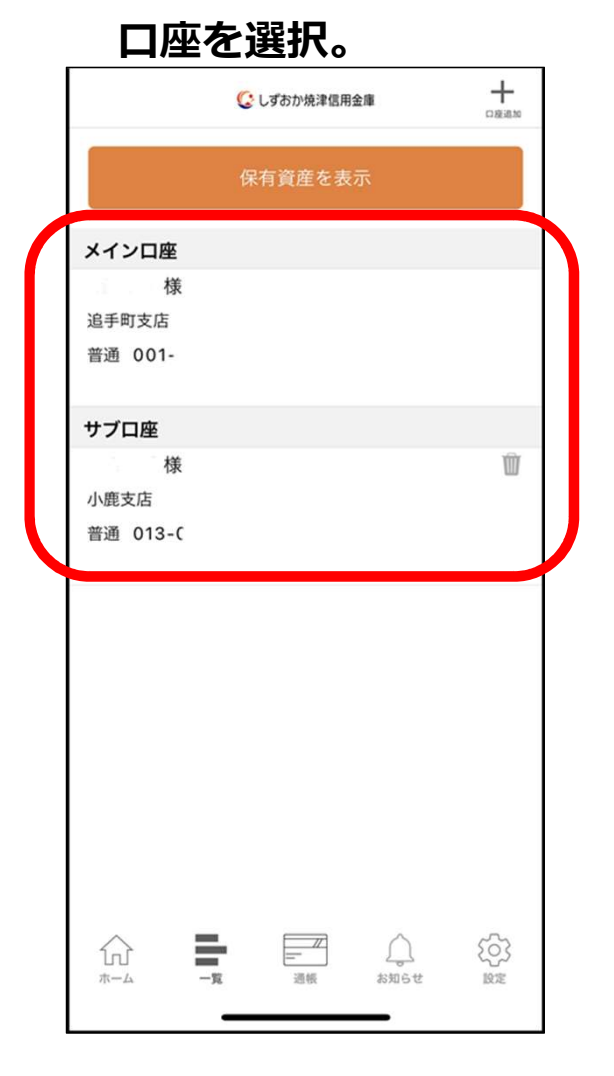

3) 『「通帳レス」の切替はこちら をタップ。

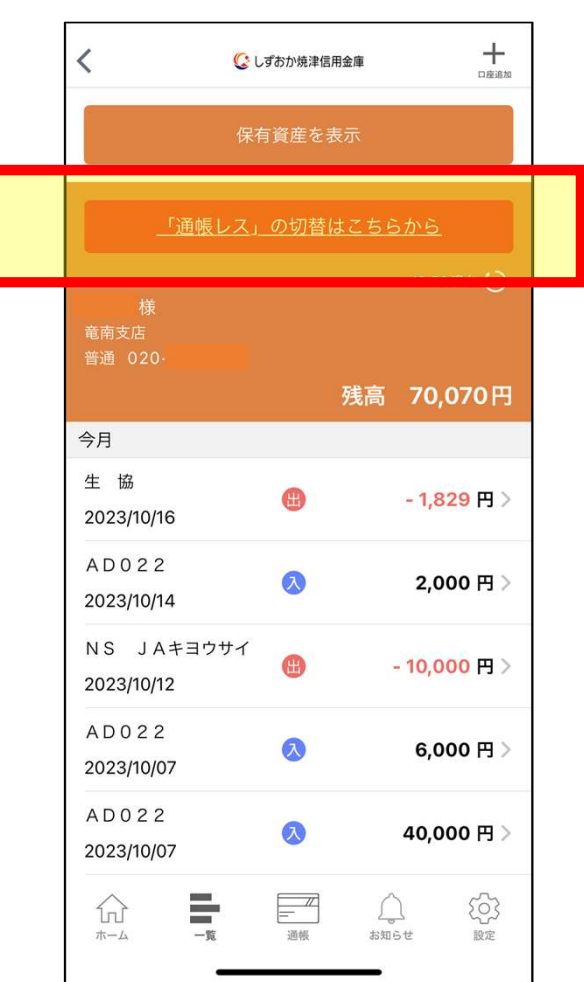

7

4) 注意事項を確認後、同意にチェックし

「次へ」 をタップ

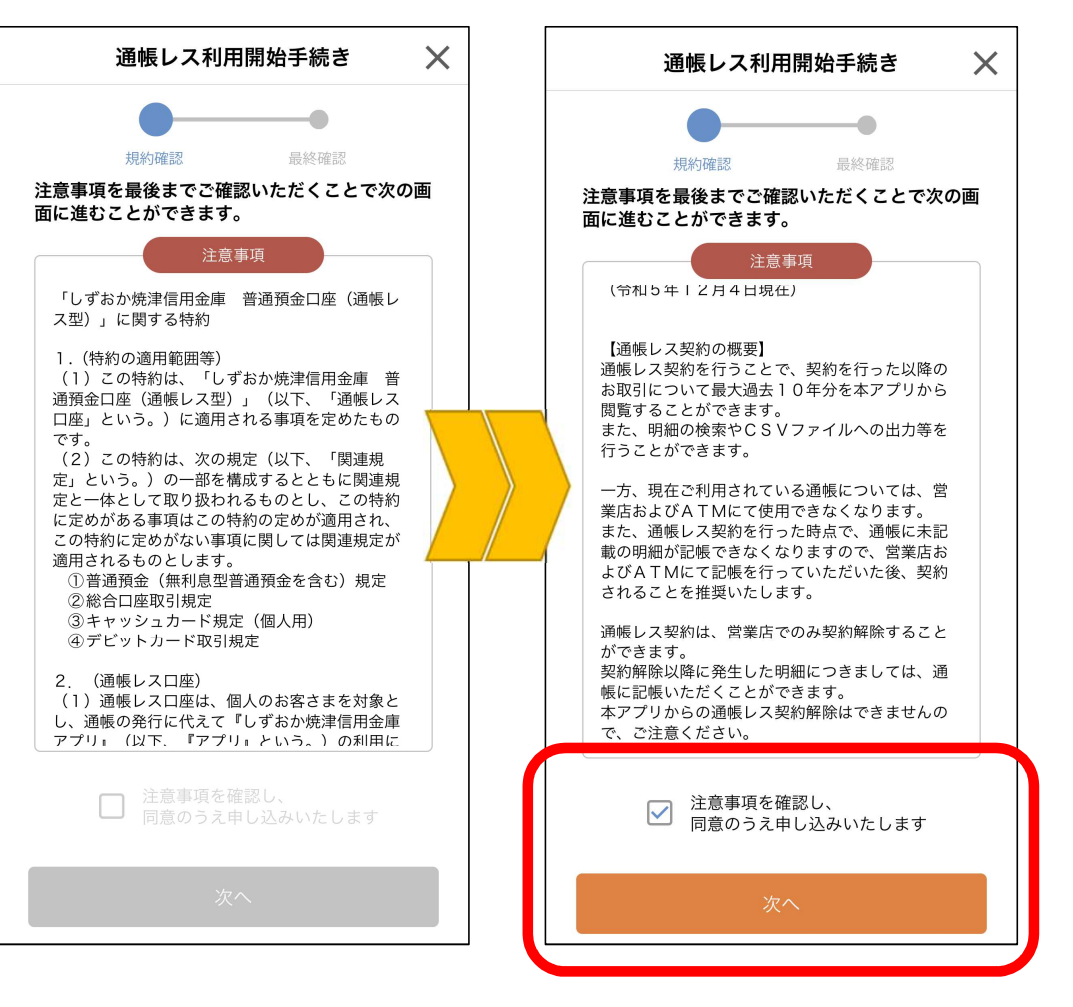

#### 5) 再度、注意事項を確認し、 『同意しました』をタップ。手続き完了。

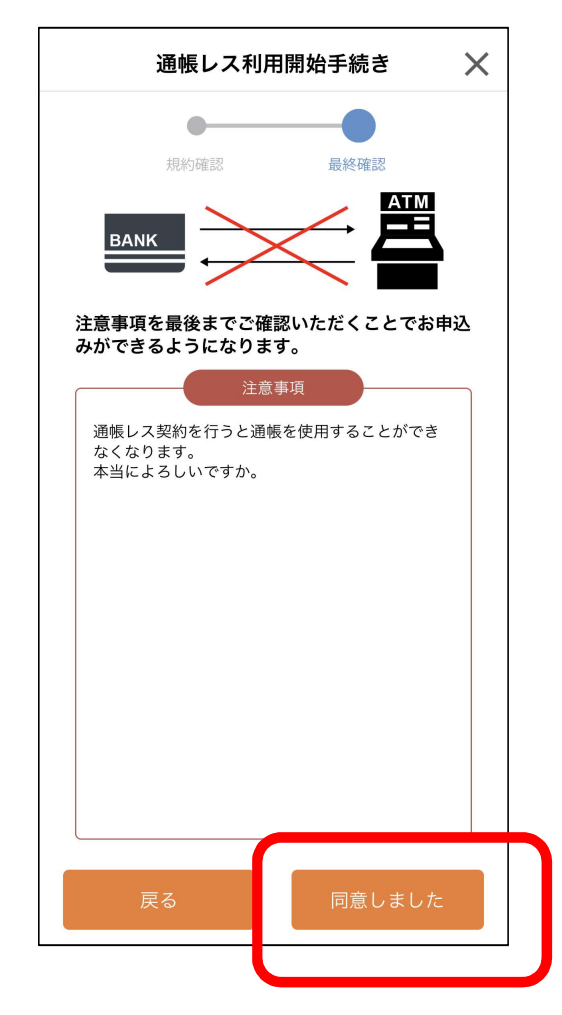